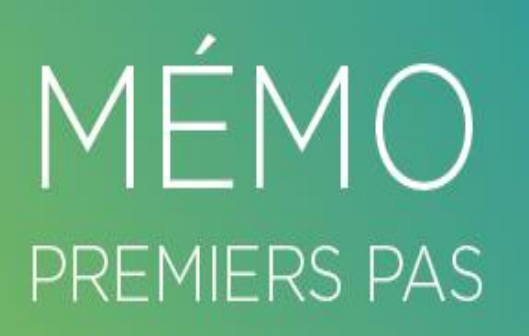

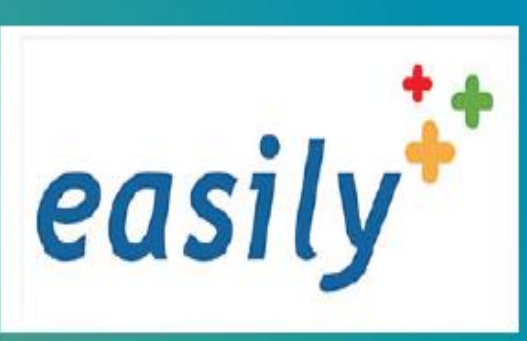

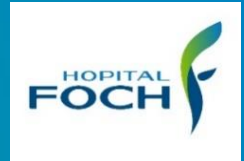

# Comment déclencher le protocole d'antalgie applicable par l'IDE 1 fois

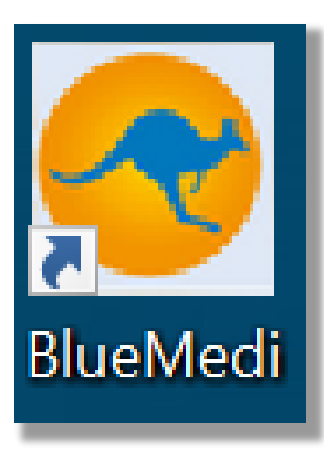

#### Référence blue medi :

Soins / Protocole / 491 V1 Patients hospitalisés dans un service ayant Easily Protocoles transitoires d'un antalgique applicable par IDE une fois

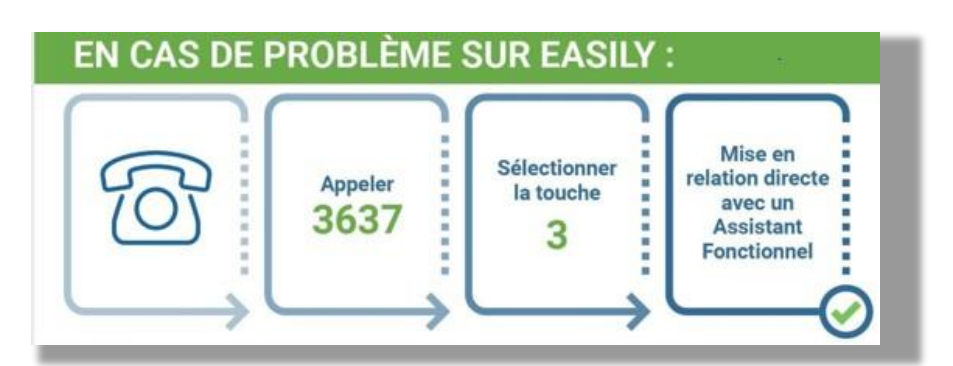

## Comment appliquer le protocole transitoire d'une antalgie en une fois

FOCH

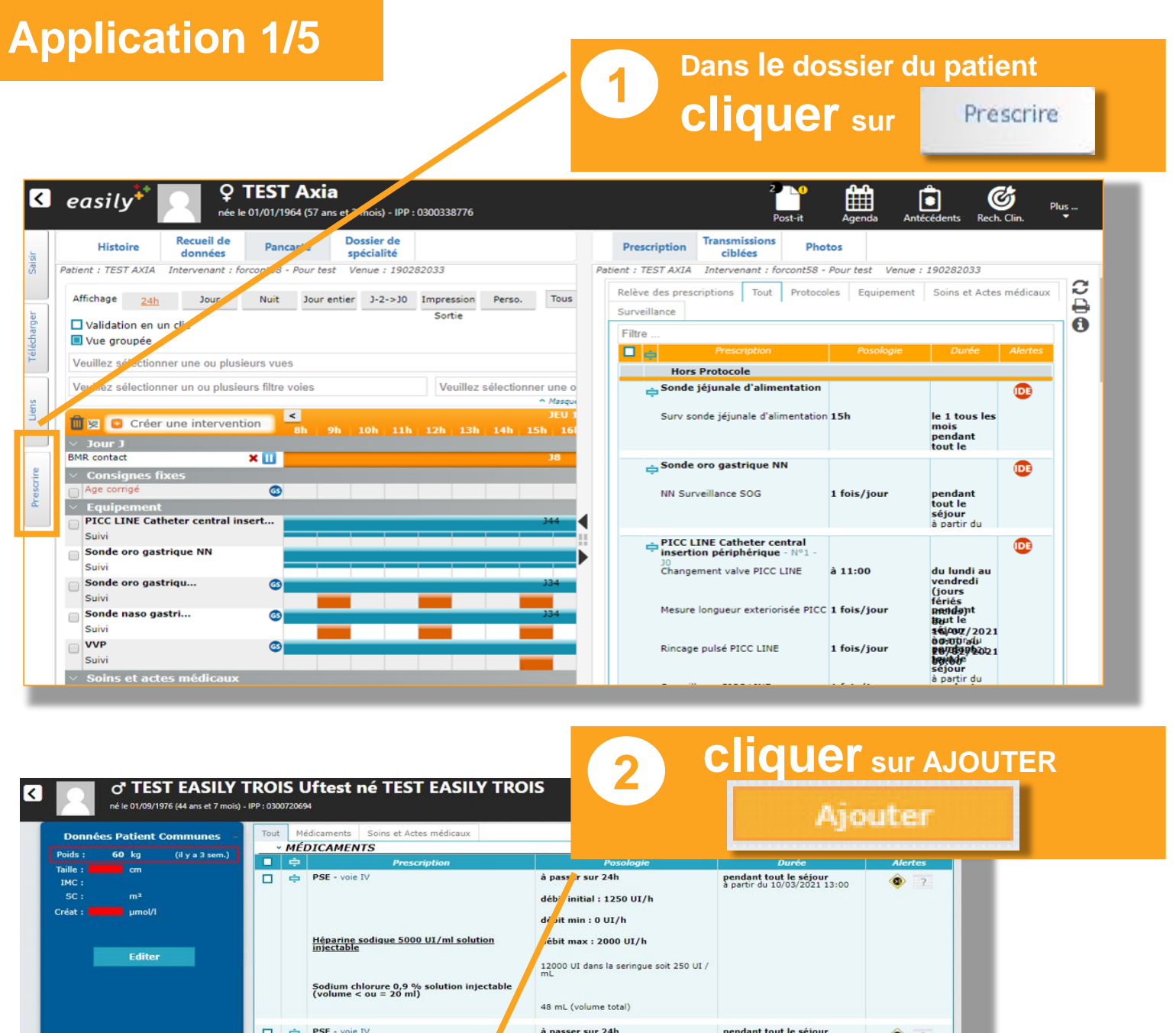

PSE - voie IV à passer sur 24h pendant tout le séjour à partir du 10/03/2021 13:15 débit initial : 1250 UI/h Etat de la prescription débit min : 0 UI/h Signée le 31/03/2021 15:18 par Speciel Charlotte UF médicale TEST99 SERVICE DE TEST UE d'héhergement TEST99 SERVICE Héparine sodique 5000 UI/ml so utio débit max : 2000 UI/h 25000 UI dans la seringue soit 454,545 UI / mL UF d'hébergement TEST99 SERVICE DE TEST Sodium chlorure 0,9 % solution injectable (volume > ou = 50 ml) 55 mL (volume total) 2,5 mg Matin 9h Bisoprolol fumarate 2,5 ng comprimé (insuffisance cardiague - voie ORALE pendant tout le séjour à partir du 19/03/2021 11:00 · SOINS ET ACTES MÉLICAUX 🔲 🖨 Surveillance Oxyg ne Haut Débit 1 fois/jou jusqu'au 01/04/2021 00:00 à partir du 31/03/2021 16:00 Ō Ordonnance Pancarte Synthèse des alertes E ВОД 🔧

## Comment appliquer le protocole transitoire d'une antalgie en une fois

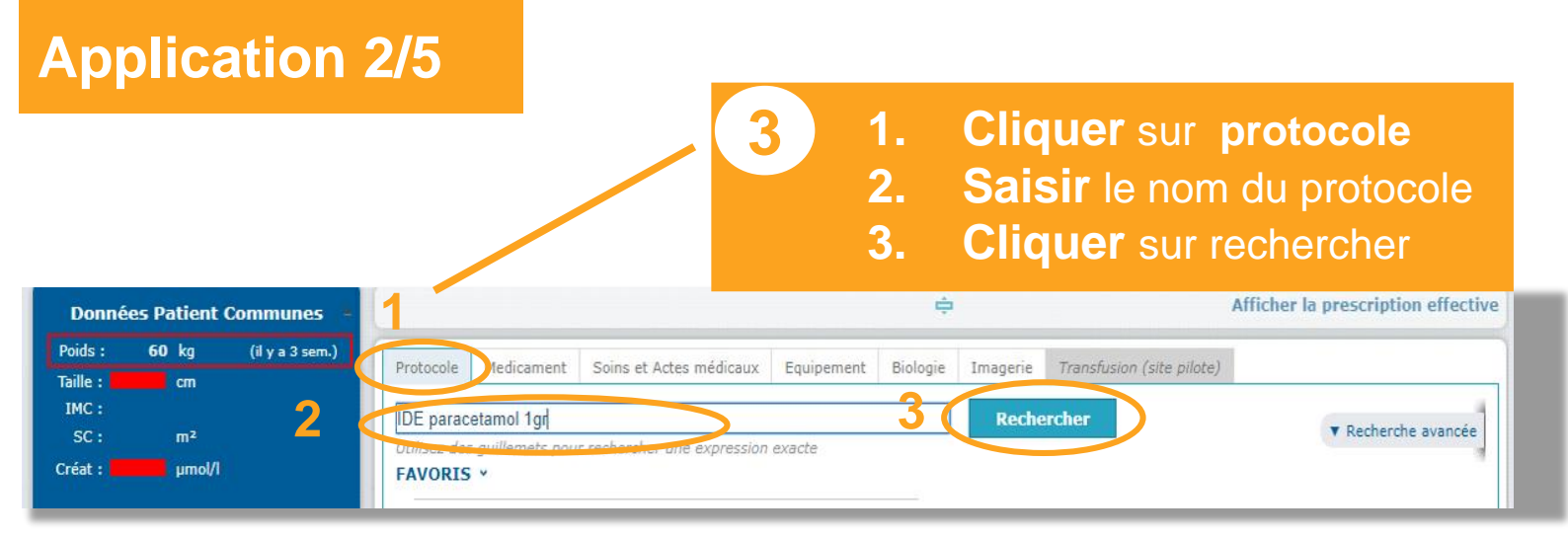

#### Le protocole apparait

FOCH

 Double cliquer sur le nom du protocole
 Choisir le bon protocole en fonction du poids du patient.

easily

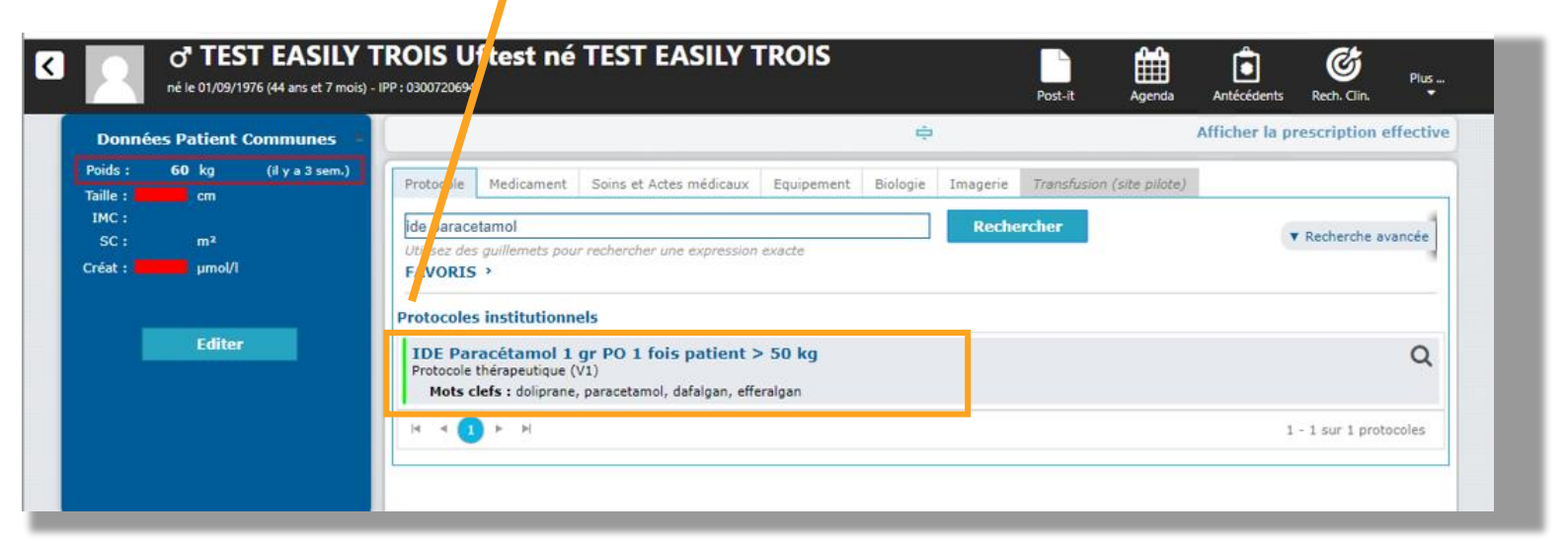

V1 juin 2021

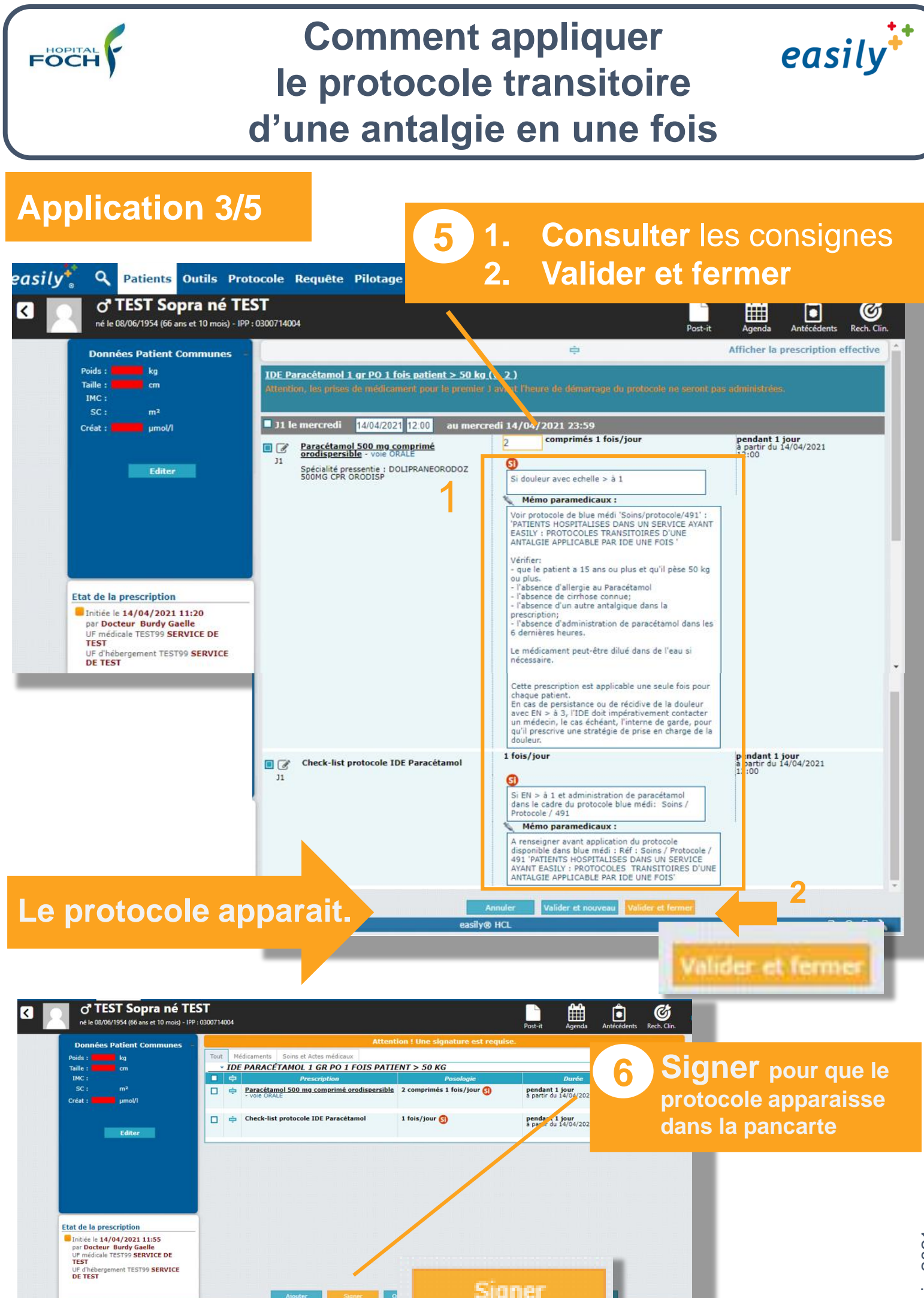

V1 juin 202

в од 🔧

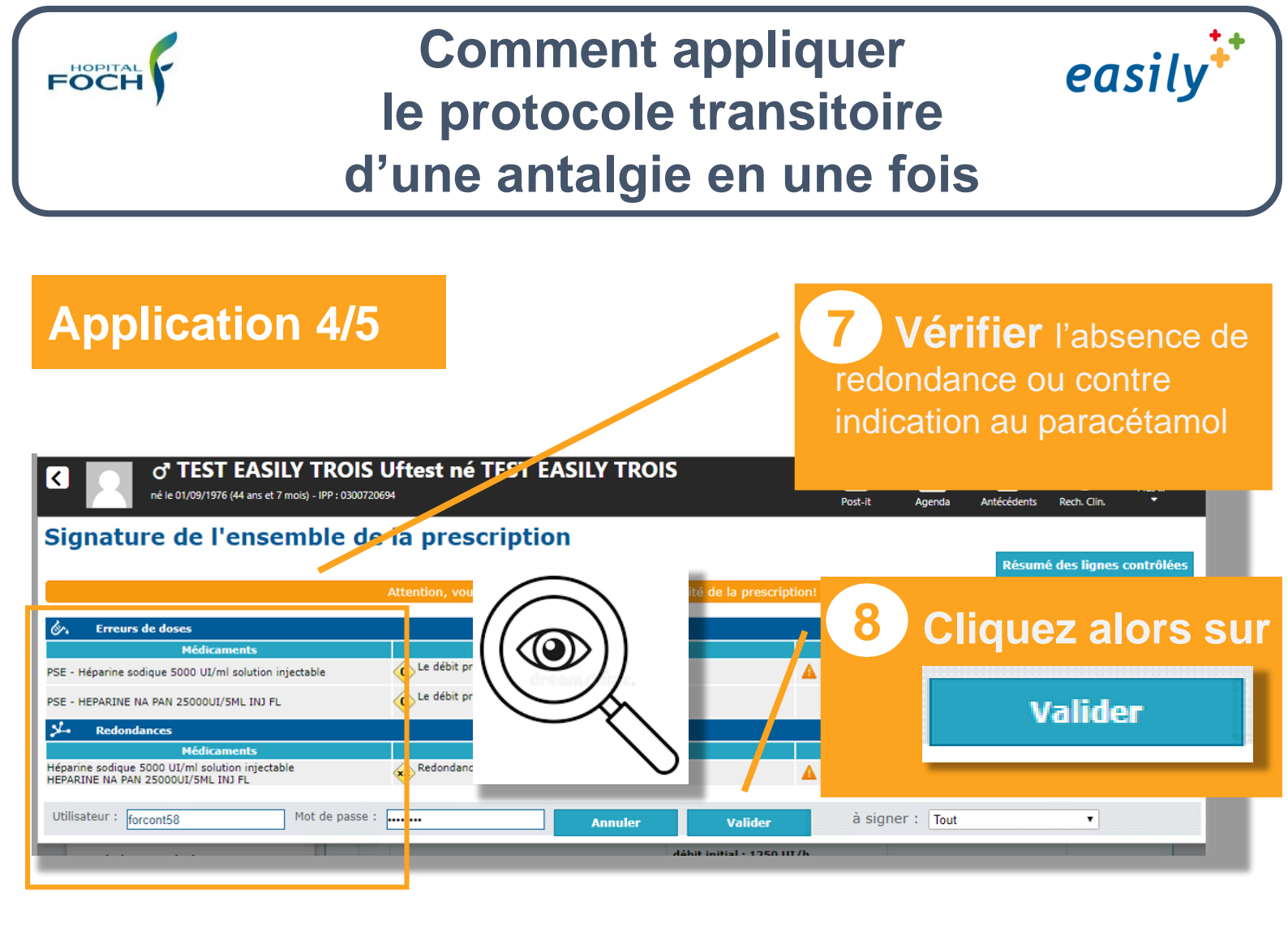

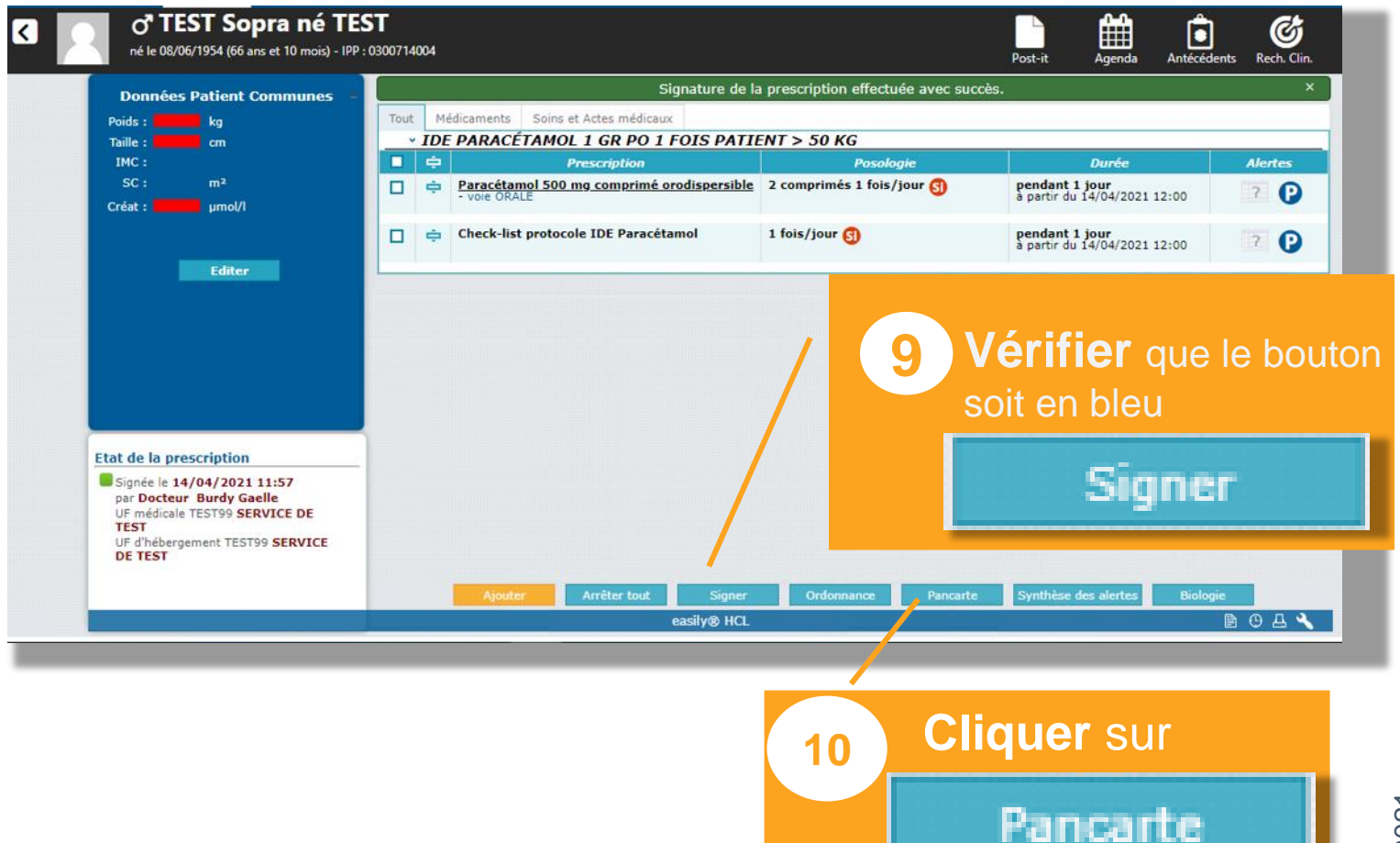

V1 juin 2021

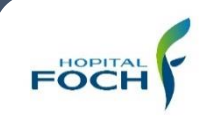

## Comment appliquer le protocole transitoire d'une antalgie en une fois

### **Application 5/5**

| A | <ul> <li>Vous devez tracer les éléme</li> <li>« Check list protocole IDE para</li> </ul> | nts du soin :<br>cétamol » Checklist protocole L OGO |
|---|------------------------------------------------------------------------------------------|------------------------------------------------------|
|   | <ul> <li>Si les conditions sont rempl</li> <li>Administrer le médicament</li> </ul>      | V Médicament                                         |
|   | Tracer comme administrer                                                                 | ORALE Paracétamol 500 mg 🕑 🚯 🚺                       |

| Affichage 24h <u>Jour</u> Nuit Jour entier<br>Validation en un clic<br>Vue groupée | J-2->J0 Impression Perso. Tous les statuts<br>Sortie | × ₽     |             | Ę       |
|------------------------------------------------------------------------------------|------------------------------------------------------|---------|-------------|---------|
| Veuillez sélectionner une ou plusieurs vues                                        |                                                      |         | Jour J      |         |
| Veuillez sélectionner un ou plusieurs filtre voies                                 | Veuillez sélectionner une ou plusieurs               | s voies | Filtrer     |         |
| m 🙁 🖸 Créer une intervention                                                       |                                                      | MER 14  |             | >       |
| <ul> <li>Médicament</li> </ul>                                                     | 9h 10h 11h 12h                                       | 13h 14h | .5h 16h 17h | 18h 19h |
| ORALE Paracétamol 500 mg 🕑 🕤 🚺                                                     |                                                      |         |             |         |
| ✓ Soins et actes médicaux                                                          |                                                      |         |             |         |
| Réfection pansement 63 63                                                          |                                                      |         |             |         |
| Réfection du lit 🚳 🚳 🚳                                                             |                                                      |         |             |         |
| ✓ Surveillance                                                                     |                                                      |         |             |         |
| Evaluation risque d'e 63 63 63                                                     |                                                      |         |             |         |
| - Toilette                                                                         |                                                      |         |             |         |
|                                                                                    | •                                                    |         |             |         |

## RAPPEL

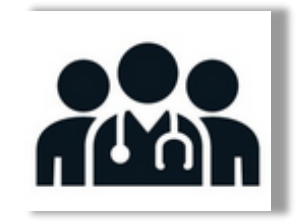

L'IDE qui applique ce protocole doit ensuite en informer le médecin en charge du patient, afin qu'il prescrive une stratégie médicamenteuse ou non médicamenteuse de prise en charge de la douleur.

easily